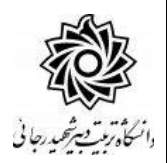

مقررات و ضوابط عمومی اخذ مهمان در دانشگاه تربیت دبیر شهید رجایی

#### (ویژه دانشجویان سایر دانشگاه ها)

# قبل از اقدام به انجام فرآیند پذیرش ، حتما از ارایه درس و وجود ظرفیت در گروه درسی اطمینان حاصل فرمایید. دانشگاه هیچ مسئولیتی در قبال عدم موفقیت دانشجو در انتخاب واحد ، ندارد.

۱- حداکثر واحد قابل اخذ در ترم عادی ۲۰ واحد و مطابق با معرفی نامه دانشگاه مبدا می باشد.

۲- در صورتی که دان شجوی مهمان اقدام به حذف اضطراری درس در ترم نماید مسئولیت عواقب احتمالی آن از سوی دانشگاه مبداء متوجه دانشجو خواهد بود. **شهریه درس حذف شده قابل عودت نیست.** 

۳- اخذ درس با تداخل زمانی کلاس مجاز نمیباشد.

۴- حضور دانشجو در تمام جلسات مربوط به هر درس الزامی ا ست و چنانچه غیبت دانشجو در هر درس از ۳/۱۶ مجموع ساعات آن درس تجاوز نماید، مطابق ضوابط، نمره صفر در آن درس منظور خواهد شد.

۵- در صورت عدم مراجعه، ان صراف دان شجو و یا هر دلیلی به جز حذف درس به دلیل نر سیدن کلاس به حد ن صاب لازم، شهریه واریزی به هیچ وجه قابل برگشت نیست. **اکیداً تو صیه می شود دانشجویان قبل از واریز شهریه، موافقت دانشگاه مبداء با مهمانی در دانشگاه تربیت دبیر شهید رجایی را دریافت کرده باشند.** 

۶- در صورتی که درس یا دروسی از سوی آموزش دانشگاه به علت نرسی ــ ــدن به حد نصاب لازم حذف شود، ش ــ ــهریه پرداختـــــی پس از طـــــی مراحل اداری و حداقل تا دو ماه دیگر عـــودت داده میشود.

۷- کلیه دانشجویان مهمان در زمان پذیرش می بایست حداقل ۳۰ در صد شهریه ثابت ترم را به صورت علی الحساب و از طریق درگاه الکترونیکی سامانه پرداخت نمایند.

۸- دان شجویان مهمان می بایست بعد از انتخاب واحد نسبت به پرداخت الباقی شهریه ثابت و شهریه متغیر اقدام نماید. بدیهی است در صورت عدم پرداخت به صورت الکترونیکی ، واحد مربوطه ثبت نخواهد شد. تو صیه می شود <u>دانشجویان</u> ابتدا نسبت به وجود ظرفیت و شرایط اخذ درس اطمینان حاصل نموده و سپس به اخذ درس اقدام نمایند تا بعد از پرداخت شهریه دچار مشکل نگردند. دانشگاه در خصوص عدم وجود ظرفیت گروه درسی برای دانشجویان مهمان تعهدی ندارد.

تب صره : از دان شجویانی که فقط برای اخذ یک درس در دان شگاه تربیت دبیر شهید رجایی مهمان می شوند شهریه ثابت دریافت نمی گردد و مبلغ علی الحساب پرداختی ، با شهریه متغیر درس انتخابی تسویه خواهد شد.

۹- دانشجویان می توانند تا پایان زمان انتخاب واحد نسبت به حذف درس و یا تغییر آن اقدام نمایند. در این صورت مبلغ شهریه دریافتی به کارتابل دان شجو منتقل شده و با اخذ درس جدید ، مبلغ شهریه مجددا محا سبه گردیده و از کارتابل دانشجو کسر خواهد شد. اگر دانشجو در بازه زمانی انتخاب واحد و بعد از اخذ درس از ادامه تحصیل در دانشگاه منصرف گردد ، می خواهد شد. اگر دانشجو در بازه زمانی انتخاب واحد و بعد از اخذ درس از ادامه تحصیل در دانشگاه منصرف گردد ، مبلغ شهریه مجددا محا سبه گردیده و از کارتابل دانشجو کسر خواهد شد. اگر دانشجو در بازه زمانی انتخاب واحد و بعد از اخذ درس از ادامه تحصیل در دانشگاه منصرف گردد ، می تواند درس را حذف نماید. در این صورت دانشجو در سیستم بستانکار می شود. این دانشجو جهت عودت مبلغ بستانکاری به پیش خوان خدمت / استرداد شهریه مراجعه نموده و درخواست خود را ثبت می نمایند و بعد از حدود حداقل دو ماه آینده مبلغ بستانکاری به حمی نماید.

۱۰- دانشگاه از ارائه هر گونه خدمات رفاهی، مانند خوابگاه و ... معذور است.

۱۱- جهت مشاهده دروس ارایه شده در ترم می توانید با آموزش دانشکده ارایه کننده درس تماس حاصل فرمایید.

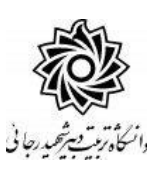

ر اهنمای پذیرش و ثبت نام دانشجویان مهمان

(ویژه دانشجویان سایر دانشگاه ها)

کلیه مراحل پذیرش و ثبت نام به صورت غیر حضوری انجام خواهد شد.

از مراجعه حضوری به دانشگاه جدا خودداری فرمایید.

کلیه متقاضیان محترم مهمانی در دانشگاه تربیت دبیر شهید رجایی موظف به **رعایت شئونات** 

فرهنگی دانشگاه (تعهد نامه تایید شده در زمان پذیرش غیر حضوری) در مدت تحصیل می باشند.

دانشجویانی که قصد دا*ر*ند یک یا چند واحد در سی *ر*ا بعنوان مهمان در دانشگاه شهید *ر*جایی اخذ نمایند برابر مقررات و از **تاریخ اعلام شده تو سط آموزش کل** می توانند طبق مراحل زیر برای اخذ درس / دروس اقدام نمایند.

تو صیه می شود پیش از اقدام به ثبت نام مدا*ر*ک مورد نیاز *ر*ا تهیه نمایند تا در حین ثبت نام با مشکل مواجه نشوند.

مدارک لازم:

- **1** تصویر الکترونیکی( اسکن )یک قطعه عکس تمام رخ و جدید
- ۲- تصویر الکترونیکی( اسکن ) فرم معرفی نامه دانشگاه مبدا که در آن نام دروس قابل اخذ و تعداد واحد به طور کامل ثبت و درج شده باشد.
  - ۳- تصویر الکترونیکی( اسکن ) کارت ملی یا شناسنامه

فایل های اسکن شده جهت آپلود می بایست با **فرمت JPG و حجم زیر ۲۵۰ کیلو بایت** آماده تا در زمان مقرر بارگذاری گردد . **از گرفتن عکس از مدارک جهت بارگذاری جدا خودداری نمایید.** در صورتی که مدرک بارگذاری شده از وضوح کافی برخوردار نباشد ، از پرونده دانشجو حذف شده و پرونده دانشجو دارای نقص مدرک خواهد شد.

### مراحل پذیرش غیر حضوری:

جهت ورود به سیستم ثبت نام دانشگاه می بایست منحصرا با استفاده از **مرورگر اینترنت اکسپلورر یا گوکل کروم** به نشانی http://portal.sru.ac.ir مراجعه نمایید. اگر از ویندوز ۱۰ استفاده می کنید ، نمی توانید از مرورگر Edge آی استفاده کنید و حتما می بایست به دنبال مرورگر اکسپلورر آی باشید

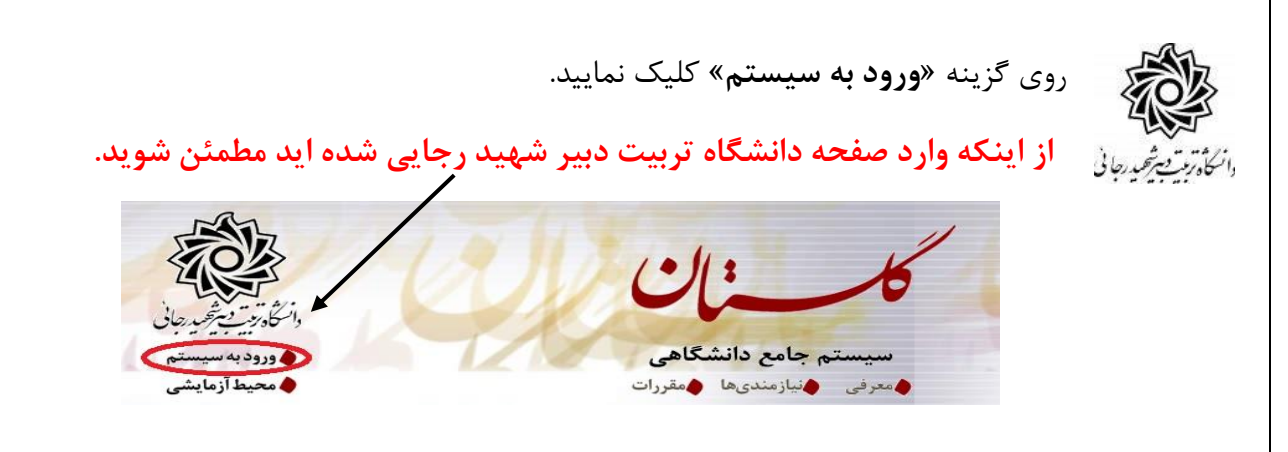

در صفحه بعد برای عبور از صفحات امنیتی روی عبارتهای مشخص شده به ترتیب کلیک نمایید. این نمونه مربوط به مرور گر اینترنت اکسپلورر می با شد . در خصوص مرور گر کروم صفحاتی مشابه وجود دارد که می بایست با قبول امن بودن صفحه ، از آن عبور کنید

| This site is not secure                                                                  |                                                 |
|------------------------------------------------------------------------------------------|-------------------------------------------------|
| This might mean that someone's trying to fool you or ste<br>close this site immediately. | eal any info you send to the server. You should |
| 🥙 Close this tab                                                                         |                                                 |
| <u>More information</u>                                                                  |                                                 |
| The hostname in the website's security certifica to visit.                               | ate differs from the website you are trying     |
| Error Code: DLG_FLAGS_SEC_CERT_CN_INVALID                                                |                                                 |
| So on to the webpage (not recommended)                                                   | ₩                                               |

در صفحه بعد روی عبا*ر*ت «**متقاضی مهمانی**» کلیک نمایید.

|       | شناسه کاربری:                                                                                                   |
|-------|----------------------------------------------------------------------------------------------------|
| ~ /   | گذرواژه:                                                                                                    |
| 04020 | لطفا کد مقابل را وارد نمایید:                                                                                   |
|       |                                                                                                    |
|       | تنظيمات   مشاهده دروس ارائه شده در تابستان ۹۹ متقاضی مهمانی (بازیابی کلمه هبور دانشجو   بازیابی کلمه هبور استاد |

در صفحه جدید **بدون تغییر شنا سه کاربری و گذرواژه** ، عبارت امنیتی *ر*ا وارد کرده و دکمه ورود *ر*ا کلیک کنید.

## تکمیل فرم فقط مشخصات اولیه و شناسه کاربری و گذرواژه:

در صفحه «تُبت م شف صات اول<u>د</u>ه داذ شمویان متقا ضی مهمان در این داذ شگاه » ابتدا لازم ا ست تعهدنامه مربوطه *ر*ا مطالعه و نسبت به تایید آن اقدام فرمایید.

در ادامه اطلاعات بخش «مشخصات اولیه داوطلب » و « شناسه کاربری و گذرواژه مورد نظر » را

با دقت تکمیل نموده و همچنین «توضیحات مهم» پایین صفحه *ر*ا به دقت مطالعه نمایید.

|                               | 🥑 ثبت مشخصات اوليه دانشجويان متقاضي مهمان در اين دانشگاه                                 |
|-------------------------------|------------------------------------------------------------------------------------------|
|                               |                                                                                          |
|                               |                                                                                          |
| مشاهده تعهدنامه متقاضى مهماني | و [ اینجانب با مطالعه کامل و قبول کلیه شرایط تعهدنامه، خود را متعهد به رعایت آن می دانم. |
|                               | ا شخصات اولیه داوطلب                                                                     |
|                               | <u>تام</u>                                                                               |
|                               | نام خانوادگی                                                                             |
|                               | نام پدر                                                                                  |
|                               | جنسيت زن 🔵 مرد 🔵                                                                         |
|                               | شماره شناسنامه                                                                           |
|                               | کد ملی شماره گذرنامه                                                                     |
|                               | رارد کردن کد ملی برای دانشجویان ایرانی و شماره گذرنامه برای دانشجویان خارجی الزامی است.  |
|                               | تاريخ تولد / /                                                                           |
|                               | تلفن منزل                                                                                |
|                               | تلفن همراه                                                                               |
|                               | نوع تسهيلات آموزشى                                                                       |
|                               | شناسه کاربری و گذرواژه مورد نظر                                                          |
|                               | شناسه کاربری                                                                             |
|                               | گذرواژه [[بیز هشت تا شانزده جرف ، رقم)                                                   |
|                               | تكرار گذرواژه                                                                            |
|                               |                                                                                          |

اره پرونده

<mark>وضیحات مهم</mark> ۱ – با تکمیل این فرم فقط مشخصات اولیه و شناسه کاربری و گذرواژه و شماره پرونده هر متقاضی ثبت شده و برای ادامه عملیات لازم است،

تذکر ۱: دانشـجویان اتباع خارجی به جای کد ملی ، شـماره گذرنامه معتبر خود را در محل مشـخص شده وا*ر*د نمایند.

تذکر ۲: مطابق توضیحات ارا یه شده، دربخش « شناسه کاربری و گذرواژه مورد نظر » ، **شناسه** کاربری انتخابی شما باید بین ۴ تا ۱۶ کاراکتر و گذرواژه انتخابی بین ۸ تا ۱۶ کاراکتر با شد . توجه داشته باشید تعریف شناسه کاربری و گذرواژه جهت ورود مجدد به سیستم ضروری است لذا در حفظ و به خاطرسیاری آن کوشا باشید.

پس از تکمیل اطلاعات بر روی گزینه « <del>ڈبت موقت مشفصات متقاضی</del> » کلیک نما پید .در صورتی که اطلاعات درخوا ستی را در ست تکمیل کرده با شید پیغام« اطلاعات با موفقیت ثبت گردید » را ملاحظه خواهید کرد.**پس از دریافت این پیغام جهت تکمیل مراحل از سیستم خارج شوید**.

🛠 دانشجویانی که در ترم های قبلی در دانشگاه شهید رجایی مهمان بوده اند و شماره دانشجویی آنها در سی ستم فعال ا ست با پیغام خطای « با توجه به اینکه کد ملی مذکور، مربوط به یکی از دان شجویان می با شد، امکان ثبت مشخصات مهمان برای وی وجود ندارد» مواجه خواهند شد . این دانشجویان می بایست با تماس با ادا*ر*ه خدمات آموزش دانشگاه ، ابتدا و ضعیت تح صیلی و بدهی شهریه خود *ر*ا د*ر* ترم های قبل ، م شخص ا نموده و در سامانه گلستان و با شماره دانشجویی قبلی **درخوا ست پایان تح صیلات مهمان** را ثبت نمايند. فهت انبام فرآيند: ييش فوان فرمت/بررسي مشكلات آموزشي/ررفواست يايان تفصيلات مهمان

**خروج از سیستم و ورود مجدد با نام کاربری خود** ( در سیستم گلستان از هر IP فقط یکبا*ر* می توان ثبت نام کرد).در این بخش بعد از ورود به صفحه لاگین شنا سه کاربری و گذرواژه خود را که در مرحله قبل تولید کرده اید د*ر* بخش **ورود به سیستم** تایپ نمایید.

| Fant                                               | دانشگاه تربیت دبیرشهیدرجایی<br>سیستم جامع دانشگاهی گلستان<br>شناسه کاربری:<br>گرواژه:<br>سلطا کد مقابل را وارد نمایید:<br>سرواژه:<br>سروای ایران ایران میایید:<br>سروای ایران ایران میایید: | دانتگاه ویونی شرهمد رجانی<br>دانتگاه ویونی شرهمد رجانی |
|----------------------------------------------------|----------------------------------------------------------------------------------------------------|--------------------------------------------------------|
| <i>م</i> همان در ا <u>دن</u> داذ شگاه » نمایش داده | فیرم ضوری دانشمویان متقاضی                                                                                                    | د <i>ر</i> مراجعه مجدد صفحه « <b>پذ<u>د</u>(ش :</b>    |
| <b>ور خود را به خاطر بسپارید.</b>                  | <b>پرونده و نام کاربری و شناسه ع</b>                                                                                                    | می شود. <b>شماره دانشجویی ، شماره</b>                  |

|         | ) 199.4-4.                                                 | م تابستان سال تحصيلى٠ | ہمانی ۳۹۹۳ تر   | ترم مھ     |      |
|---------|------------------------------------------------------------|-----------------------|-----------------|------------|------|
|         | پرونده ۱۰۰۰۰۲۴۸۹ ؟                                         | ۲ شماره               | نشجو            | 🖌 شماره دا | 1    |
|         |                                                            |                       | و ثام           | ، خانوادگی | -11  |
|         | ولد                                                        | تاريخ ت               | م پدر           | <u>ن</u> ا |      |
|         | امه ا                                                      | مماره ستاسد           | د ملی  <br>۱۱   | um o A. t  |      |
|         | The Arms                                                   |                       |                 | یں دیت تک  | ניב  |
| وضعيت   | آخرين                                                      | مرحله                 |                 | تا معا     | رحا  |
| م تاييد | متقاضی : <mark>عدم تایید</mark> – مدیریت : <mark>عد</mark> | للاعات شخصى متقاضى    | تکمیل و تایید ا | انتخاب     | Ŋ    |
|         |                                                            | یکی                   | برداخت الكترون  | انتخاب     | - 83 |
|         |                                                            | نترونیکی مدارک        | ارسال نسخه الک  | انتخاب     | 1    |
|         |                                                            | ه الکترونیکی          | ارسال تعهد نام  | انتخاب     |      |
|         |                                                            |                       |                 |            |      |
|         | 1                                                          |                       | ثبت نام         | انتخاب     | - 80 |

۱- روی عبارت انتخاب کنار (تکمیل و تایید اطلاعات شخ صی متقاضی) کلیک کرده و فرم مربوط را به

دقت تکمیل نمایید . لازم به ذکر است کلیه موارد خواسته شده اجباری می باشند.

|   | تکمیل اطلاعات دانشجویان متقاضی مهمان در این دانشگاه<br>ترم میمانی (۲۹۰۲) [درم تابستان ۱۳۱۰-۱۳۱۰] |
|---|--------------------------------------------------------------------------------------------------|
| 3 | شماره دانشجو                                                                                     |
|   | نام<br>نام خانوادگی<br>نام بدر<br>تاریخ تولد                                                     |
|   | شمارہ ملی<br>شمارہ شناسناسہ<br>شمارہ گذرناسہ<br>شمارہ کارت ہویت                                  |
|   | جنسیت مرد ۲                                                                                      |
|   | نوع تسهیلات امرزشی (زاد ۲)<br>محل تولد ۲)<br>محل صدور ۲)<br>شد. محل سکینتر ۲۹                    |
|   | سپر عدن سدونت                                                                                    |

الف – در فیلدهای دارای علامت سوال ، می بایست با کلیک روی علامت سوال ، نام مربوطه را از جداول مورد نظر پیدا کرده و انتخاب کنید.(نوشتن قسمتی از نام در فیلد سمت چپ و گرفتن علامت سوال به شما کمک می کند) بی - در **ار سال عکس** خود دقت لازم را مبذول فرمایید ، از این عکس در کارت موقت دانشجویی و نامه ارسال نمرات به دانشگاه مبدا و … ، استفاده خواهد شد و اصلاح آن به هیچ عنوان امکان پذیر نیست. ج - نام دانشگاه و رشته تحصیلی دانشگاه خود را به دقت تکمیل نمایید . به این منظور در قسمت «اطلاعات تم صیلی مهمان در داذ شگاه مبدا» در قسمت دانشگاه بخشی از نام را در کادر سمت چپ وارد کرده و بر روی علامت سوال کنار کادر دانشگاه کلیک کرده و از فهر ست راهنمای دانشگاهها نام دانشگاه خود را پیدا کرده و روی آن کلیک کنید.

| تعاره<br>انتگاه نام دانشگاه                        | شهر     | استان       | كشور  |
|----------------------------------------------------|---------|-------------|-------|
| مر، دانشگاه شوید بهشتی                             | مشهد    | هراسان رضوی | ايران |
| ۰۰۱ دانست، هید بوشی موان                           | تهران   | تهران       | ايران |
| ۰۱۰ دانشگاه علوم بزشکی ا <u>دانشگاه شهید بهشتی</u> | تهران   | تهران       | ايران |
| ۱۹۱ آموزشکده فنی وهرفه ای اردکان (شهید بهشتی)      |         |             |       |
| وضعبت تابيد الاييد                                 | تاييد 🗸 |             |       |

د-به همین ترتیب نام *ر*شـته تحصـیلی خود *ر*ا نیز درج کنید . برای وا*ر*د کردن ترم ورود به **دان شگاه مبدا** در کادر مربوطه روی علامت سـوال مقابل آن کلیک نموده و ترم ورود *ر*ا از فهرسـتی که باز می شود انتخاب نمایید.

|                        | اطلاعات تحصیلی مهمان در دانشگاه مبدا                |
|------------------------|-----------------------------------------------------|
| مقطع تحصيلي كارشناسي 💉 | دانشگاه ۱۰۱۹ 💱 آموزشکده کشاورزی                     |
| تعداد واحد گذرانده ۲۵  | رشته تحصیلی ۲۰۰۰ ؟ آمار                             |
| معدل کل ۱۵٬۰۰          | ترم ورود به دانشگاه ۲۹۰۱ ؟ ترم اول سال تحصیلی ۹۱-۹۰ |

ه- شماره **شبای د ساب بانکی** خود را حتما در سیستم ثبت نمایید ، در صورت نیاز به عودت تمام یا قسمتی از شهریه از این شماره ا ستفاده خواهد شد و م سئولیت عواقب ثبت ا شتباه شماره به عهده شخص دانشجو می باشد. از ثبت شماره حساب یا شماره کارت جدا خودداری فرمایید.

و - تکمیل بخش **شماره و تاریخ معرفی نامه دانشگاه مبدا** بسیار حائز اهمیت است . کارنامه پایان ترم دانشجو ، در پا سخ به این شما*ر*ه ار سال می گردد. بنابراین در صورت عدم صحت اطلاعات این بخش ، عواقب ناشی از عدم ارسال *ر*یز نمرات بر عهده دانشجو خواهد بود.

| تغییر داده و | ز - در نهایت « <b>و ضعیت تایید متقا ضی</b> » را به و ضعیت « <mark>اطلاعات وارده را تایید می نمایم</mark> »                                                                               |
|--------------|----------------------------------------------------------------------------------------------------|
|              | اعمال تغییرات را کلیک کنید.                                                                                                    |
|              | شماره معرفی نامه دانشگاه مبد (۱۲۳۶ تاریخ معرفی نامه دانشگاه مبد (۱۳۹۲، ۱۳۹۲)<br>وضعیت تایید اطلاعات توسط متقاضی معمان<br>وضعیت تایید متقاضی طلاعات وارددرا تایید می نمایم<br>تایید کننده |
|              | المراجمة المحالي المحالي المحالي المحالي المحالي المحالي المحالي المحالي المحالي المحالي المحالي المحالي المحالي                                                                         |

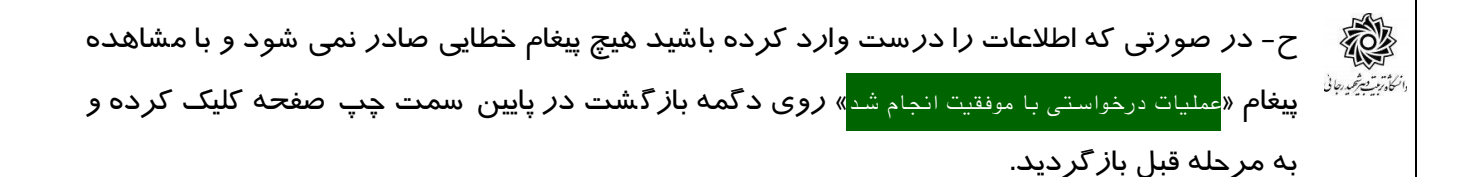

در این بخش پیامکی با مضموم « متقاضی گرامی .... با شماره دانشمویی ... اطلاعات شما در س*اما*نه دانشگاه تربیت دبیر شهید رم*ایی* ثبت شد. لطفا بعد از تایید مدیریت، نسبت به ادامه فراَیند اقدام فرمایید..»

در ادامه منتظر با شید تا اطلاعات شما تو سط کار شناس مربوط تایید و د ستر سی های شما به سی ستم انتخاب واحد فعال گردد. در این صورت در ستون وضعیت مدیریت عبارت (تایید شده) د*ر*ج خواهد شد.

| حل ثيت تقاضا                            |                                   |        | مراحل |
|-----------------------------------------|-----------------------------------|--------|-------|
| آخرين وضعيت                             | مرحله                             | عمليات | مرحله |
| متقاضى : تاييد شده – مديريت : تاييد شده | تكميل و تاييد اطلاعات شخصي متقاضى | نتخاب  | ,     |
| ~                                       | برداخت الكترونيكي                 | انتخاب | ۲     |
| 11                                      | ارسال نسخه الكترونيكي مدارك       | انتخاب | ٣     |
|                                         | ثبت نام                           | انتخاب | ۴     |
|                                         | دریافت گواهی پذیرش                | انتخاب | ۵     |

۲- مجددا از مسیر زیر وارد مراحل ثبت تقاضا شده:

| موزش (مالی و اداری (پیشخوان | خدمت 🗍 ثبت نام 🗍 ارزشیاب | ی [سیستم                                              |
|-----------------------------|--------------------------|-------------------------------------------------------|
| دانشجو                      | بذيرش مهمان              | الدرش غیرحضوری دانشجویان متقاضی مهمان در این دانشگاه  |
| جلسه درس، امتحان و نمره     | مشخصات دانشجو            | - تکمیل اطلاعات دانشجویان متقاضی مهمان در این دانشگاه |
| شهريه                       | 🛶 درخواست ها             | = گزارشها                                             |
| ثامه های اداری              |                          |                                                       |

در بخش **پردافت الکترونیکی** به صورت علی الحساب ۳۰ درصد شهریه ثابت را پرداخت نمایید. برای این کار بعد از کلیک روی عبارت «انتخاب» این قســمت وارد صــفحه «پرداخت های الکترونیکی دانشجو» شده و روی آیکن بانک مرکزی کلیک نمایید. لارم به ذکر است <u>در صورت انصراف دانشجو</u> این مبلغ عودت نمی گردد.

در ادامه به صفحه شاپر ک بانک مر کزی متصل شده و فر آیند پر داخت الکتر ونیکی *ر*ا طی نمایید.

|                                                | شجو                           | 🮯 پرداختهای الکترونیکی دان  |
|------------------------------------------------|-------------------------------|-----------------------------|
| جهت پرداخت، روی یکی از بانک های زیر کلیک کنید. |                               |                             |
|                                                | ۱۳۹۹–۱۳۹۹ یک تحصیلی ۱۴۰۰–۱۳۹۹ | ترم پرداخت (۳۹۹۲            |
|                                                | 9                             | شماره دانشجو                |
| يلاك مركزي                                     | يان أيتترنتني مهمان           | پرداخت بابت آپیش پرداخت پذی |
| $\overline{\mathbf{A}}$                        | بدهکار 😰                      | وضعيت (۶٬۵۹۸٬۷۴۶            |
| T.                                             |                               | مبلغ برداختی (۶٬۵۹۸٬۷۴۴     |

تذکر مهم: قبل از اقدام به انجام فرآیند پذیرش ، حتما از ارایه درس و وجود ظرفیت در گروه در سی اطمینان حا صل فرمایید. دان شگاه هیچ م سئولیتی در قبال عدم موفقیت دان شجو در انتخاب واحد ، ندارد.

۳- در بخش « ار سال نسخه الکترونیکی مدارک» بارگذاری فایل الکترونیکی مدارک خوا سته شده (با فرمت pdf و یا jpg و با حجم کمتز از 250KB) قرار دارد . این مدارک شامل کپی شنا سنامه یا
کارت ملی و معرفی نامه از دانشگاه مبدا می باشد. در صورت نیاز به اصلاح فایل ها به راهنمای

| س از ورود به صفحه مربوطه بر رو;                             | داخل صفحه شخصی خود مراجعه نمایید. برای این ه                                                                                                    |
|-------------------------------------------------------------|----------------------------------------------------------------------------------------------------|
| ود ، تصویر مدرک مربوطه را از رو;                            | الاینییزیون<br>عبارت «ا(سال» کلیک نمایید و در صفحه جدید که با                                                                                                    |
|                                                             | سیستم خود پیدا کرده و « <b>اعمال تغ<u>د</u>رات</b> » <i>ر</i> ا کلیک                                                                                                    |
| لفحه اصلی باز گردید.                                        | بعد از با <i>ر گذار</i> ی مدا <i>ر</i> ک دکمه باز گشت <i>ر</i> ا کلیک کرد                                                                                                    |
| تعريف مدارك خاص دانشجو .                                    | ای ارسال و تایید مدارک پرونده دانشجو<br>فرآیند (میبرد بر بن متنقد »<br>شماره دانشجو (۲۸۰۰۰۸۰ ) کا آست نست                                                                                                    |
| نسخه میلت اجباری مسئولیت پیونده<br>۱۰ بله دانشیجو آموزشجی ۲ | عملیات ثوع مدرک ثام مدرک رسال مغر<br>۱ فی الکیرونیکی معرفی نامه دانشگاه میدا                                                                                                    |
| d Folder                                                    | ارم الله تعلین ترم تعسیلی جاری الل پییش عبر عضوری دانشجیان منتاعی میمان در این<br>اور الله<br>اور الله<br>اور الله<br>اور الله<br>مرا آن استد الکترونیکی<br>مدانش شماره سند نوع سند (براندمانشیو<br>عمل شرح سند میری نامه دانشگاه میدا<br>اسماده مکن []<br>اسماد مکن []<br>اسماده مکن []<br>اسماده مان الله<br>اسماره صفحه ] (ز . >> ۱ . 6<br>)<br>شماره صفحه ] الله<br>شماره صفحه ] ] |
|                                                             | برزسی تغییرات اعمال تغییرات<br>///                                                                                                    |

**نذگر مهم:** دانشــجویانی که معرفینامه آن ها به دلایلی آماده نگردیده اســت ، امکان ادامه فر آیند پذیرش *ر*ا نخواهند داشت.

بدیهی است مسئولیت اخذ درس مطابق با معرفینامه صادره از داذشگاه مبدا ، بر عهده داذشجو می باشد و در صورت مغایرت بعد از اتمام مهلت ثبت نام ، امکان حذف و یا اصلاح آن وجود ندارد. در این مرحله وضعیت مدرک « دردست بررسی» می باشد. پس باید منتظر باشید تا مدارک شما توسط کار شناس مربوطه برر سی و تایید شده و <u>داذشکده محل تحصیل شما مشخص گردد</u>. در غیر صورت برای ورود به مرحله ثبت نام (انتخاب واحد) با پیغام خطای « با توجه به عدم تایید مدارک الکترونیکی امکان ادامه عملیات وجود ندارد» مواجه خواهید شد.

<u>داذ شجویان مهمان موظف ه ستند ا صل مدارک بارگذاری شده خود را به اداره آموزش داذ شگاه</u> تحویل دهند تا توسط کارشناس مربوط ثبت و تایید گردیده، زمان انتخاب واحد آنها مشخص شود. در شرایط عدم ح ضور داذ شجو، امکان ار سال پ ستی مدارک به اداره آموزش به ذ شانی زیر مهیا گردیده است.

> تهران – لویزان – خ شعبانلو دانشگاه تربیت دبیر شهید رجایی **اداره آموزش** صندوق پستی ۱۶۳–۱۶۷۸۵ با ۲۶۷

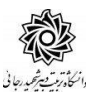

3-ارسال تعهد نامه الکترونیکی: در این بخش فرم «تعهد نامه دانشجویان مهمان» قرار داده شده است که دانشجو می بایست ضمن مطالعه دقیق آن ، نسبت به تایید این فرم ها اقدام نماید . در صورتی که این کار انجام نگردد سیستم به شما پیغام خطای «لازم است مدارک موردنیاز بطور کامل ارسال شود» را خواهد داد. بعد از تایید این قسمت دکمه بازگشت را کلیک کرده و به صفحه اصلی بازگردید

۵- ورود به بخش «**ثبت نام**» و انتخاب واحد های مورد نظر مطابق معرفی نامه از دانشگاه مبدا

د*ر* صـورتی که با پیغام « با توجه به عدم تایید مدارک الکترونیکی امکان ادامه عملیات وجود ندارد» مواجه شدید به معنی آن است که هنوز مدا*ر*ک شما توسط کا*ر*شناس مربوط تایید نشده است.

(شما مجازید تا پایان زمان ثبت نام ، تغییرات لازم در انتخاب خود *ر*ا مجددا اعمال نمایید) برای این کار در صفحه ثبت نام اصلی روی درس مورد نظر از فهر ست دروس ارایه شده در پایین صفحه کلیک کنید تا به جدول بالای صفحه منتقل شود.

| ایل اهدٔ : ۴                  | معدل معیار: ۱۲ حداکثر واحد قابل اخذ : ۴<br>ده تنسب |          |          |                  |              | نام هانوادگی : آموزش آموزش<br>اور می (می از می از می از می از می از می از می از می از می از می از می از می                                                                                                    |       |      |         |       |           | نام و نا، |
|-------------------------------|----------------------------------------------------|----------|----------|------------------|--------------|----------------------------------------------------------------------------------------------------|-------|------|---------|-------|-----------|-----------|
| 🖾 مُسَكَّىٰ 🚵 شهريہ 🛄 ثبت تاح | دادشجو                                             | ě)       |          |                  | ی گروه در آس |                                                                                                    | جديد  | -+-  | فبت نام | جهت ت | نتخابى    | دروس ا    |
| توضيعات                       | مرحك اخذ                                           | وغبع ثبت | نوع درس  | احد واحد<br>عملی | 2            | نتام درس                                                                                                    |       | د رس | شعاره   | گروہ  | <u></u> ! | د رخوا    |
|                               |                                                    |          |          |                  |              |                                                                                                    | -     |      |         |       | ~         | ثبت       |
|                               |                                                    |          |          |                  |              |                                                                                                    |       |      |         |       | ~         | فبح       |
|                               |                                                    |          |          |                  |              |                                                                                                    |       |      |         |       | *         | فبتع      |
|                               |                                                    |          |          |                  |              |                                                                                                    |       |      |         |       | V         | فيت       |
|                               |                                                    |          |          |                  |              |                                                                                                    |       |      |         |       | V         | ثبت       |
|                               |                                                    |          |          |                  |              |                                                                                                    |       |      |         |       | V         | فيت       |
|                               |                                                    |          |          | -                | -            | and the second second se | -     |      |         |       | 100       | فتت       |
| <u>j</u>                      |                                                    |          | ()<br>() |                  | ŕ            | j.                                                                                                    | فارسى | 11.1 | 1 . 44  |       | ~         | 2.4       |

جهت انتخاب درس برای ثبت نام، شمار، و گروه درس را در جدول بالا وارد نمایید یا گروه مورد نظر خود را از جدول پایین انتخاب کنید. جهت مشاهده برنامه سایر دروس ارائه شد، بر روی گزینه 🎑 درسی و سایر گروه های درسی جدول پایین، بر روی علامت ... در ستون گروه های درس کلیک نمایید.

| نام استاد           | لیست<br>انتظار | ثبت<br>شده | ظرقيت | نظام<br>خاص | هم نياز منضاد | پیش<br>نیاز | ر واحد<br>عملی | واحا | ئام درس               | شماره درس | گروه های<br>درس |
|---------------------|----------------|------------|-------|-------------|---------------|-------------|----------------|------|-----------------------|-----------|-----------------|
| اسائید کررہ آموزشی  |                | •          | 1     |             |               |             |                | ۲    | فارسى .               | 11 11 .7  | 91              |
| االنيد گرره آموزشي  | •              |            | 1     | دارد        |               |             | •              | ٣    | ژبان خارجی            | 11 17 .8  | Y Y             |
| اسانتيد گرره آموزشي |                |            | ۳     |             |               | دارد        | •              | ٣    | آمار واهتمالات مهندمي | 17 11     | 1 1             |
| اسائنید گروه آموزشی |                | 33         | ۵.    |             | دارد          | دارد        | 123            | ۲    | رياضى مهندسى          | 17 11     | ۲ ۲             |
| اساند گروه آموزشی   | •              |            | 0.    |             |               | دارد        |                | ٣    | روش های مماسیات عددی  | 17 11     | 1               |
| اساتید گروه آموزشی  | •              |            | ۵.    |             | دارد          |             |                | ۲    | فیزیک بایه۱           | 17 17     | ۲ I             |

**الف**- در صورتی که درس مورد نظر خود را از لیست دروس ارایه شده مشاهده نمی کنید ، روی گزینه «انتخاب درس» کلیک کرده و شـماره درس مورد نظر خود را تایپ نمایید تا درس مورد نظر قابل مشاهده گردد.

🖵 به اخطارها و پیام های سیستم توجه فرمایید.

٤- در صورت وجود پیغام خطا در بخش تو ضیحات، شما مجاز به اخذ آن درس نی ستید .برای مشاهده دلیل و یا دلایل آن می توانید موس را روی عبارت خطا نگه دارید . لطفا شماره درس و یا گروه دیگر را امتحان کنید.

**د-** در فرآیند ثبت نام ، به دلیل عدم حضـور دانشـجویان، جهت بررسـی خطاهای انتخاب واحد، سیستم **درخوا ست مجوز** در هنگام ثبت نام در پیشخوان خدمت دانشجو **فعال** گردیده است . لازم به ذکر اســت جهت اطلاع از نحوه اســتفاده از امکان فوق به <mark>راهنمای فر آیند های ســیســتم</mark> گلاستان جهت دانشجویان که در صفحه شخصی شما در سامانه گلاستان موجود است مراجعه نمایید.

پس از انتخاب درس ها برروی دکمه «بررسـی تغییرات» کلیک نمایید ، سـیسـتم، شـهریه متغیر دان شجو را محا سبه نموده و دان شجو موظف ا ست **بدهی خود** را از لینک «**بِردافت الکَترون<u>د</u>کی»** پایین جدول پرداخت نماید. به این منظور پیام "<mark>به علت کسری مبلغ پیش پرداخت شهریه .....،</mark> ا<mark>مکان ثبت نام برای شما وجود ندارد.</mark>پرداخت الکَترونیکی " در پایین صفحه مشاهده می شود.

|                     |                |                   | ماييد. | کلیک ن      | بای درس           | ون گروه ه   | . در ستو | لامت | ل پايين، بر روى عا | ه شده بر روی گزینه 🎑 انتفاب و سایر گروه های درسی جدو | س اراد | اير درو                 | برئامه س        |
|---------------------|----------------|-------------------|--------|-------------|-------------------|-------------|----------|------|--------------------|------------------------------------------------------|--------|-------------------------|-----------------|
| نام استاد           | ليست<br>انتظار | ثبت<br>نام<br>شده | ظرفيت  | نظام<br>خاص | <b>ھم</b><br>نیاز | پیش<br>نیاز | احد<br>ع | وا   | نحوه ارائه         | ئام درس                                              | ، درس  | شماره                   | گروه های<br>درس |
| رستمی گوران         |                |                   | ۳.     |             |                   | دارد        |          | ٣    | عادى               | برنامه سازى پيشرفته                                  | 17 1   | 1 • 1 ٨                 | • 1             |
| عزيزى               |                | •                 | ۵      |             |                   | دارد        | •        | ٣    | عادي               | مبانى وبرنامه سازى كامپيوتر                          | 17 1   | 1 . 17                  | • 1             |
| *1 <sup>3</sup> 1 * |                |                   | * *    |             |                   | . 1.        |          | *    |                    | → (ζ ,*) ↓ (* ,*)                                    |        | م ب<br>اعمال<br>تغییرات | ر.<br>بررسی 🎦   |

لازم به ذکر ا ست برای ورود به مرحله پرداخت الکترونیکی باید در انتهای پیام ثبت نام ا صلی بر روی عبا*ر*ت« **پرداخت الکترونیکی**» کلیک نمایید و وارد درگاه بانک شده و مبلغ *ر*ا پرداخت نمایید. بدیهی است در صورت عدم پرداخت شهریه به طور کامل دروس انتخابی شما ثبت نهایی نخواهد شد.

در صفحه « پرداختهای الکترونیکی دانشجو» به منظور پرداخت شهریه بر *ر*وی **آرم بانک مرکزی** واقع در سمت چپ بالای صفحه کلیک نمایید.

| -         | ~ 5                | 179              | تان سال تحصیلی ۷۰۹۸      | ی دانشجو<br>ا آ آترم تابست<br>ا | ای الکترونیکی<br>۳۹۷۳      | ترم پرداخته<br>شمایه دانشچه     |
|-----------|--------------------|------------------|--------------------------|---------------------------------|----------------------------|---------------------------------|
| L         | بانک مرکزی         | 1                | ~                        |                                 | شهريه                      | سماره دانسجو<br>پرداخت بابت     |
|           |                    |                  | ) مشاهده وضعیت شهریه<br> | بدهکار 😰                        | ٣,                         | وضعیت<br>مبلغ پرداختی           |
| داخت در ، | فص است، جهت ثبت پر | م پاسخ بانک نامش | انجام شده ولی در سیست    | ۳۹۷ ؟<br>در بانک بصورت کامل     | ایش جدول 🛐<br>احل پرداخت ا | ترم محدوده نما<br>در صورتیکه مر |
| پا س      | مبلغ تایید شده     | مبلغ مورد نظر    | شماره حساب               | نام بانک                        | ترم<br>، پرداخت            | شناسه پرداخت                    |

**نگته بسیار همم** :ثبت نام دروسی که پرداخت الکترونیکی آنها بطور کامل انجام نشده است از سیستم آموزش حذف خواهد شد .اگر پرداخت کامل صورت نپذیرد ثبت نام دانشجو در واحد های انتخابی با میزان بدهی تعریف شده در سیستم حذف خواهد شد و <mark>ثبت نام دانشجو کان لم یکن</mark> تلقی می شود.

| با موفقیت انباع شد» ظاهر شود.<br>متابعین<br>س انتخابی شما علی رغم واریز شهریه ثبت نخوا<br>م ها در فهرسـت «دروس انتخابی جهت ثبت نام » داراء<br>مها در فهرسـت «دروس انتخابی جهت ثبت نام » داراء<br>مین مین مین مین مین مین مین مین مین مین                                                                                                    | مایید تا پیغام «عملیات<br>مایید تا پیغام «عملیات<br>ر غیر این صورت درو<br>س از اعمال تغییرات درس<br>مورت «ثبت» می شوند. |
|----------------------------------------------------------------------------------------------------|----------------------------------------------------------------------------------------------------|
| می انتخابی شما علی رغم واریز شهریه ثبت نخوا<br>س انتخابی شما علی رغم واریز شهریه ثبت نخوا<br>م ها در فهرسـت «دروس انتخابی جهت ثبت نام » داراه<br>م انتخابی هماند است<br>م انتخابی هماند است<br>م انتخابی هماند است<br>م انتخابی م درس وا م افاه او است<br>م انتخابی است<br>م انتخابی می می است<br>م انتخابی می می است<br>م انتخابی می می است<br>م انتخابی می می است<br>م انتخابی می می می است<br>م انتخابی می می می می می می می می می می می می می                                                                                                    | می از اعمال تغییرات در س<br>مورت «ثبت» می شوند.<br>مورت «ثبت» می شوند.<br>() ثبت نام اصلی دانشجو                        |
| س انتخابی شما علی رغم واریز شهریه ثبت نخوا<br>م ها در فهرست «دروس انتخابی جهت ثبت نام » داراع<br>ها در فهرست (معالم انتخابی جهت ثبت نام » داراع<br>منابع درس انتفاع انتفاع انتفاع الملات<br>م منابع درس انتفاع انتفاع انتفاع الملات<br>م م منابع انتفاع انتفاع انتفاع الملات                                                                                                    | ی <mark>ر غیر این صورت درو</mark><br>س از اعمال تغییرات درس<br>صورت «ثبت» می شوند.<br>آ شت نام اسلی دانشجو              |
| ی ها در فهرسـت «دروس انتخابی جهت ثبت نام » داراو<br>مدار الم الم الم الم الم الم الم الم الم الم                                                                                                    | س از اعمال تغییرات درس<br>صورت «ثبت» می شوند.<br>۱۹ ثبت نام اصلی دانشجو                                                 |
| ی ها در فهرسـت «دروس انتخابی جهت ثبت نام » دارای<br>معدل معیار: ۱۱ مداکثر واعد قابل اغلان<br>معدل معیار: ۱۱ مداکثر واعد قابل اغلان<br>معدل معیار: ۱۱ مداکثر واعد قابل اغلان<br>معدل معیار: ۱۱ مداکثر واعد قابل اغلان<br>معدل معیار: ۱۱ مداکثر واعد قابل اغلان<br>معدل معیار: ۱۱ مداکثر واعد قابل اغلان<br>معدل معیار: ۱۱ مداکثر واعد قابل اغلان<br>معدل معیار: ۱۱ مداکثر واعد قابل اغلان                                                                                                    | س از اعمال تغییرات درس<br>صورت «ثبت» می شوند.<br>۱۹ ثبت نام اسلی دانشجو                                                 |
| مدان مر می روامد قابل اهد : ۲<br>مدانگذر وامد قابل اهد : ۲<br>مدانگذر وامد قابل اهد : ۲<br>مدانگذر وامد قابل اهد : ۲<br>مدانگذر وامد قابل اهد : ۲<br>مدانگذر وامد قابل اهد : ۲<br>مدانگذر وامد قابل اهد : ۲<br>مدانگذر وامد قابل اهد : ۲<br>مدانگذر وامد قابل اهد : ۲<br>مدانگذر وامد قابل اهد : ۲<br>مدانگذر وامد قابل اهد : ۲<br>مدانگذر وامد قابل اهد : ۲                                                                                                    | سورت «ثبت» می شوند.<br>۱۹ ثبت نام اصلی دانشجو                                                                           |
| مداکثر واحد قابل اخذ *<br>مداکثر واحد قابل اخذ *<br>هدینی کره دون<br>عام درین واحد واحد<br>عملی ترع درین محمد مرحله اخذ توض<br>عملی ۲ + عمومی ثبت اعملی                                                                                                    | مورت «ببت» می شوند.<br>۱۹ ثبت نام اصلی دانشجو                                                                           |
| معدل معیار: ١٢ مداکثر واحد قابل اخذ : *<br>معدل معیار: ١٢ مداکثر واحد قابل اخذ : *<br>ها کروه وین<br>ام درین واحد واحد<br>عملی<br>عمومی ثبت اعلی<br>عمومی ثبت اعلی                                                                                                    | 🥘 ثبت نام اصلی دانشجو                                                                                                   |
| مداکثر وا هد قابل اهد : *<br>مداکثر وا هد قابل اهد : *<br>هدایکر وا هد قابل اهد : *<br>هدایکر وا هد قابل اهد : *<br>هدایکر وا هد قابل اهد : *<br>هدایکر وا هد قابل اهد : *<br>هدایکر وا هد قابل اهد : *<br>هدایکر وا هد قابل اهد : *<br>هدایکر وا هد قابل اهد : *<br>هدایکر وا هد قابل اهد : *<br>هدایکر وا هد قابل اهد : *<br>هدایکر وا هد قابل اهد : *<br>هدایکر وا هد قابل اهد : *<br>هدایکر وا هد قابل اهد : *<br>هدایکر وا هد : *<br>هدایکر وا هد : *<br>*<br>*<br>*<br>*<br>*<br>*<br>*<br>*<br>*<br>*<br>*<br>*<br>* |                                                                                                    |
| من المنظر المنظر ا                                                                                                    | اضام واجام كانواذكي تامورس المورس                                                                                       |
| نام درین واحد <mark>واهد نرع دری محمدی</mark> مرهنه اخذ توض<br>می ۳ ۰ عمومی ثبت اعلی                                                                                                    | دروس انتشابی جهت ثبت نام 📲 جدید                                                                                         |
| ی ۲۰۰۶ عمومی تیت اعلی                                                                                                    | درخواست گروه شماره درس                                                                                                  |
|                                                                                                    | الم الم الم الم الم الم الم الم                                                                                         |
|                                                                                                    |                                                                                                    |
|                                                                                                    |                                                                                                    |
|                                                                                                    |                                                                                                    |
|                                                                                                    |                                                                                                    |
|                                                                                                    |                                                                                                    |
| گروه درس را در جدول بالا وارد نسایید یا گروه سورد نظر خود را از جدرل پایین انتخاب کنید. ه                                                                                                    | جهت انتخاب درس برای ثبت نام، شماره                                                                                      |
| نه 🎻 انتباب و سایر گروه های درسی جدول پایین، بر روی طامت در ستون گروه های درمی کا                                                                                                    |                                                                                                    |
| درين المد فاعد بيش مريدان منصاد نظام فرميت ثبت ليست                                                                                                    | برخامیه سایر دروس ارائیه شده بر روی گزی                                                                                 |
| ۱۰٬۰۰ (۳۰ معلیٰ نیاز ۲۰۰۰ خاص ۲۰۰ ( تده (ننظار)<br>۲ ۰ ۰ ۰ ۰ ۰ ۰ ۰ ۰                                                                                                    | برنامه سایر دروس ارائه شده بر روی گزی<br>گروه های شهاره دری                                                             |
| ۲ د دارد ۱۰۰ د اساتی                                                                                                    | برتامه سایر دروس ارائه شده بر روی گزی<br>گروه های شماره درس<br>درس                                                      |

۶- در نهایت در بخش « دریافت گواهی پذیرش» شما می توانید کارت دان شجویی موقت خود را دریافت نمایید . این کارت به منزله پذیرش شما در دان شگاه می با شد ، در حفظ و نگهداری آن کوشا باشید و هنگام تردد در دانشگاه حتما آن را به همراه داشته باشید. رویت و چاپ این گواهی موید تکمیل مراحل ثبت نام شما است.

پس از اتمام مراحل فوق شــما می توانید در صـفحه آموزش / اطلاعات جامع دانشــجو ،ترم جاری را مشــاهده نموده و با کلیک روی عنوان ترم ، دروس ثبت نام شــده را ملاحظه فرمایید . در این حالت و ضعیت دانشجو تا زمان پایان ترمیم به صورت «درحال ثبت نام» می باشد. همچنین از مسیر های زیر می توانید نتایج ثبت نام را مشاهده نمایید:

ثبت نام / گزارشهای ثبت نام / ثبت نام / نتیمه ثبت نام ... و یا برنامه هفتگی دانشمو ... در صورتیکه دانشجو بدهی خود را با سیستم تسویه نکرده باشد و یا دارای نقص مدرک باشد ، امکان حضور در جلسه امتحان برای وی میسر نخواهد بود.

عدم حضور در جلسه امتحان به منزله درج نمره صفر در آن درس خواهد بود.

ایام خوشی را برای شها آرزومندیم